#### Device Activation Via Web Interface

#### GREAT PRODUCTS. GREATER PARTNERSHIPS.™

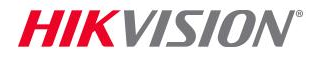

### **Device Activation**

Activation is the process of creating a password for the 'admin' ID on a new device. There is *no* 'default' password, so a device is 'inactive' until that password is created. Activation is the first step in using a new device.

There are 5 methods to Activate a Hikvision Device

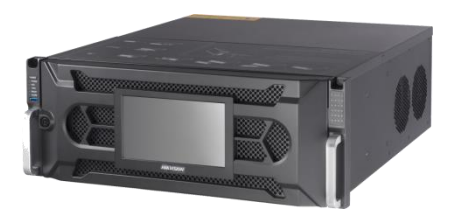

SADP Tool Method (all)

Web Interface Method (all)

iVMS-4200 (all)

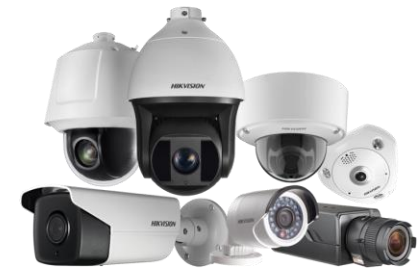

Direct Unit Method (recorders)

Plug and Play Cameras (from Recorder)

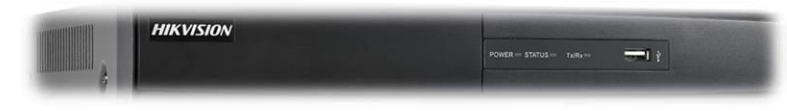

### **Password Requirements**

There are four password strengths Hikvision defines for levels of protection. Stronger passwords mix multiple character types.

Level 0 (Risk – not allowed e.g. admin/admin)

Level 1 (Weak – e.g. ballroom1)

Level 2 (Medium – e.g. Ballroom)

Level 3 (Strong) – e.g. Ballr00m!

There is NO default password for "admin". You must create it. Min 8 / max 16 characters. Hikvision recommends the use of Strong Passwords and requires a minimum of a weak password. No 'risk' passwords allowed (e.g. 1111, 12345678, admin).

# **Web Interface Method**

- Open Internet Explorer and in the search bar, type in IP address of the device
- For DVR/NVR default IP address is <u>http://192.0.0.64</u>.Your PC MUST be in the same IP address range.
- For IP Cameras default IP address is <u>http://192.168.1.64</u>. Your PC MUST be in the same IP address range.
- If the IP address of your PC is not in the same IP range, you will need to change it temporarily in order to bring up the device web interface.

Note: We strongly recommend using Internet Explorer; Microsoft Edge and Apple Safari browsers may not be fully supported. Note: You can't change a device's IP address until it is activated

# **Web Interface Method**

A pop-up <sup>[1]</sup> will request Activation

- Enter a (strong) password <sup>[2]</sup>, confirm password <sup>[3]</sup> and Click OK <sup>[4]</sup>
- Device is activated and you will be logged in

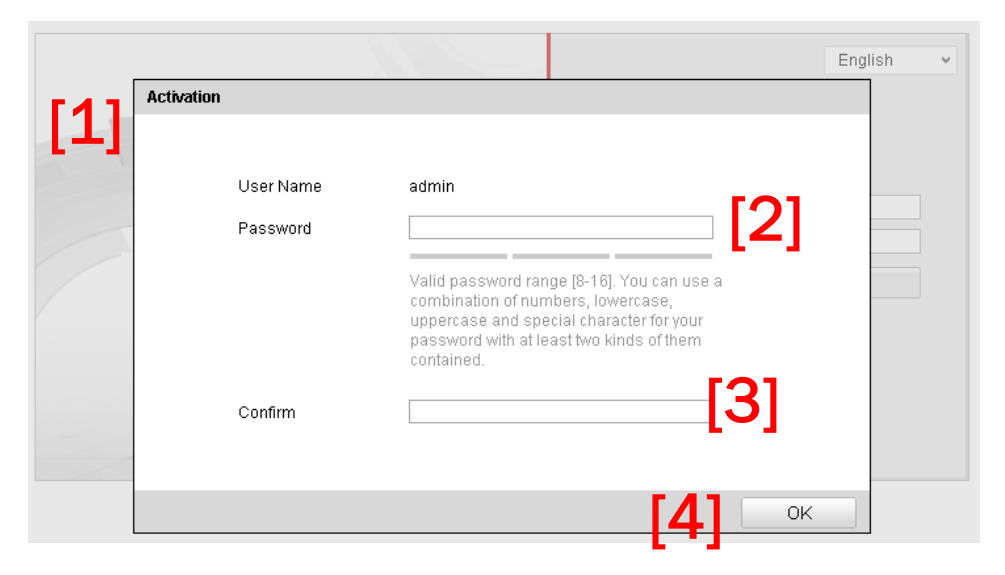

### **Thank You!**

#### Hikvision USA Inc.

18639 Railroad Street City of Industry, CA 91748 Tel: +1 909-895-0400 Toll-Free: +1 866-200-6690 (U.S. and Canada) Fax: +1 909-595-2788 Email: sales.usa@hikvision.com

www.hikvision.com

#### GREAT PRODUCTS. GREATER PARTNERSHIPS.™

**HIKVISIO**N°

© 2017 Hikvision USA Inc. and Hikvision Canada Inc. All Rights Reserved. Confidential and Proprietary